# Recording Comp Time

#### Important:

Employees must request and receive supervisory approval for scheduling and using accrued compensatory time. You must have an approved compensatory time balance before coding Compensatory Time as a Time Reporter Code on your timesheet.

# Contents

| Reco | ording Compensatory Time                                       | 1 |
|------|----------------------------------------------------------------|---|
| Н    | ow to View Your Compensatory Time Balance                      | 2 |
| Н    | ow to Record Compensatory Time Earned – Elapsed Time Reporters | 2 |
| Н    | ow to Use Earned Compensatory Time – Elapsed Time Reporters    | 2 |
| Н    | ow to Record Compensatory Time – Punch Time Reporters          | 3 |
| Н    | ow to Use Earned Compensatory Time – Punch Time Reporters      | 3 |

## How to View Your Compensatory Time Balance

You can view your compensatory time balance in your **Timesheet** under the **Leave/Compensatory Time** tab.

| Reported Time Status Summary | Leave / Compensatory | Гime | Absence        | Exceptions Paya | able Time          |             |        |
|------------------------------|----------------------|------|----------------|-----------------|--------------------|-------------|--------|
| Leave and Compensatory Time  | Balances 🕐           |      |                |                 | Personalize   Find | a   🔜       | 1 of 1 |
| Plan Type                    | Plan Re              |      | corded Balance | Minimum Allowed | Maximum Allowed    | View Detail |        |
| Comp Time                    | WI1                  |      | 24.00          | 0               | 240                | 2           |        |

#### How to Record Compensatory Time Earned – Elapsed Time Reporters

Note: You are only eligible to record earned compensatory time if you worked over 80 hours in a two week period. Compensatory time cannot be used in the same pay period that it was earned.

- 1. Begin entering your time as usual by accessing the second week of the pay period on your **Timesheet**. Hours worked over 80 hours are eligible to earn OT or compensatory time.
- 2. Select the last line entry for the pay period and select the **Time Reporting Code EXCMP** (to earn as compensatory time).

| Time Reporting Code                |   |
|------------------------------------|---|
| 13 EXCMP - Exempt Comp Total Hrs S | ~ |

- 3. If you use Combo Codes when entering your work hours, please add a Combo Code when recording compensatory time earned.
- 4. Click Submit.

#### How to Use Earned Compensatory Time – Elapsed Time Reporters

- 1. Begin entering your time as usual by accessing the appropriate week on your Timesheet.
- 2. Select the day of the week you wish to report time for by clicking in the box below the day. See **Elapsed Time Entry** job aid for more information.
- 3. Enter the total amount of hours you will use as **Compensatory Time** on each day.
- 4. Select the Time Reporting Code CMPUS from the Time Reporter Code drop down.

| Time Reporting Code               |   |
|-----------------------------------|---|
| 02 CMPUS - Compensatory Time Used | ~ |

5. Click Submit.

# How to Record Compensatory Time – Punch Time Reporters

Note: You must choose one type of compensatory time in the same pay period. For example, if you earned 10 hours of compensatory time, you cannot code 5 hours to **CASH** and 5 hours to **COMP**. You must choose only one.

- 1. Begin entering your time as usual by accessing the appropriate week on your **Timesheet**.
- 2. Select the very last line entry at the end of the week to record **Compensatory Time**. *Please note: this line may not be work hours. If the last line entered on the timesheet is Stand By pay, this is the line that will need to the COMP recorded in Rule Element 1. You can only record Compensatory Time once you have already worked 40 hours of work time.*
- 3. Click magnifying glass next to Rule Element 1.

| From 05/22/2 | 016 to 0 | 5/28/2016 | 2               |          |     |    |          |                |                     |          |                |
|--------------|----------|-----------|-----------------|----------|-----|----|----------|----------------|---------------------|----------|----------------|
| Comments     | Day      | Date      | Reported Status | First In | Out | In | Last Out | Punch<br>Total | Time Reporting Code | Quantity | Rule Element 1 |
|              | Sun      | 5/22      | New             |          |     |    |          |                | ×                   |          | Q              |
|              | Mon      | 5/23      | New             |          |     |    |          |                | ×                   |          | Q              |
|              | Tue      | 5/24      | New             |          |     |    |          |                | ×                   |          | Q              |

4. Select **COMP** (for compensatory time earned) or **COMBO** (whole hours will be paid out and the half hours will be earned as compensatory time).

| Look Up Rule Element 1 |                                |  |  |  |  |
|------------------------|--------------------------------|--|--|--|--|
| Search by:             | Rule Element 1 🗸 begins with   |  |  |  |  |
| Look Up                | Cancel Advanced Lookup         |  |  |  |  |
| Search Results         |                                |  |  |  |  |
| View 100               | First 🕙 1-3 of 3 🕑 Last        |  |  |  |  |
| Rule Element 1         | Description                    |  |  |  |  |
| CASH                   | Cash Pay Out for Overtime      |  |  |  |  |
|                        | Combo Cash & Comp for Overtime |  |  |  |  |
| COMBO                  | Combo Cash & Comp for Overtime |  |  |  |  |

- 5. If you use Combo codes when entering your work hours, please add a Combo Code when recording compensatory time earned.
- 6. Click Submit.

## How to Use Earned Compensatory Time – Punch Time Reporters

- 1. Begin entering your time as usual by accessing the appropriate week on your Timesheet.
- 2. Enter the total amount of hours you will use as **Compensatory Time** in the **Quantity Column** on each day that compensatory time is being used.
- 3. Select the Time Reporting Code CMPUS from the Time Reporter Code drop down.

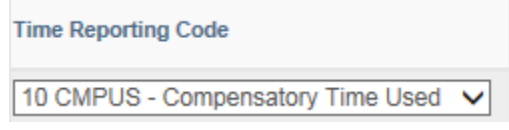

4. Click Submit.